## Part 2 of 2

## If you are still logged in from Part 1 go to the next page

Login to NICE with the following:

URL – In your local web browser paste the URL you received for your instance USERNAME – enter into username field PASSWORD – enter into password field

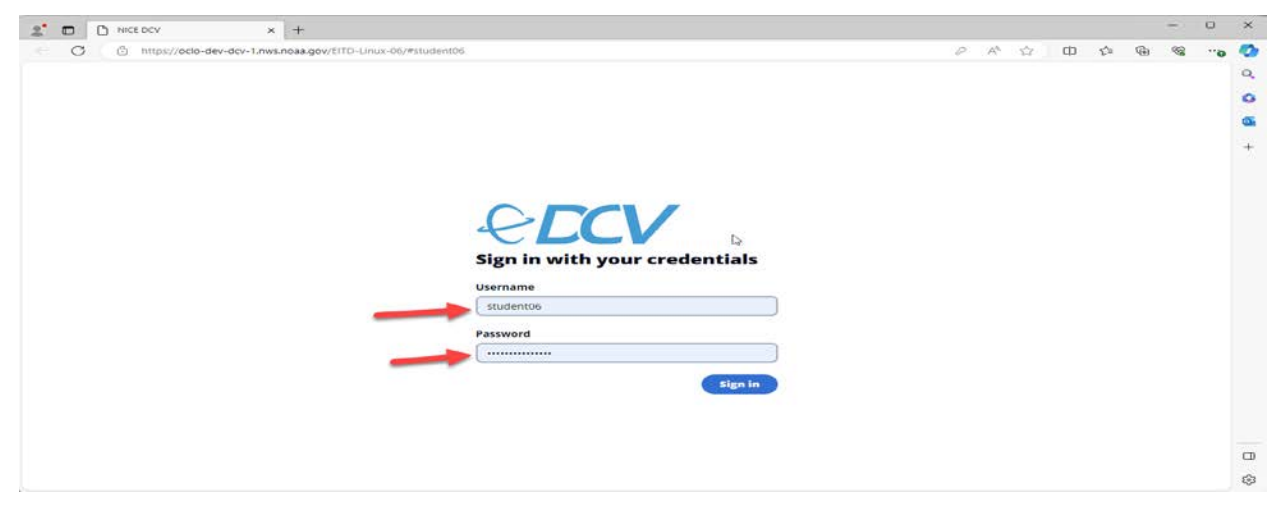

On this screen press the "ESC" key to access the logon screen.

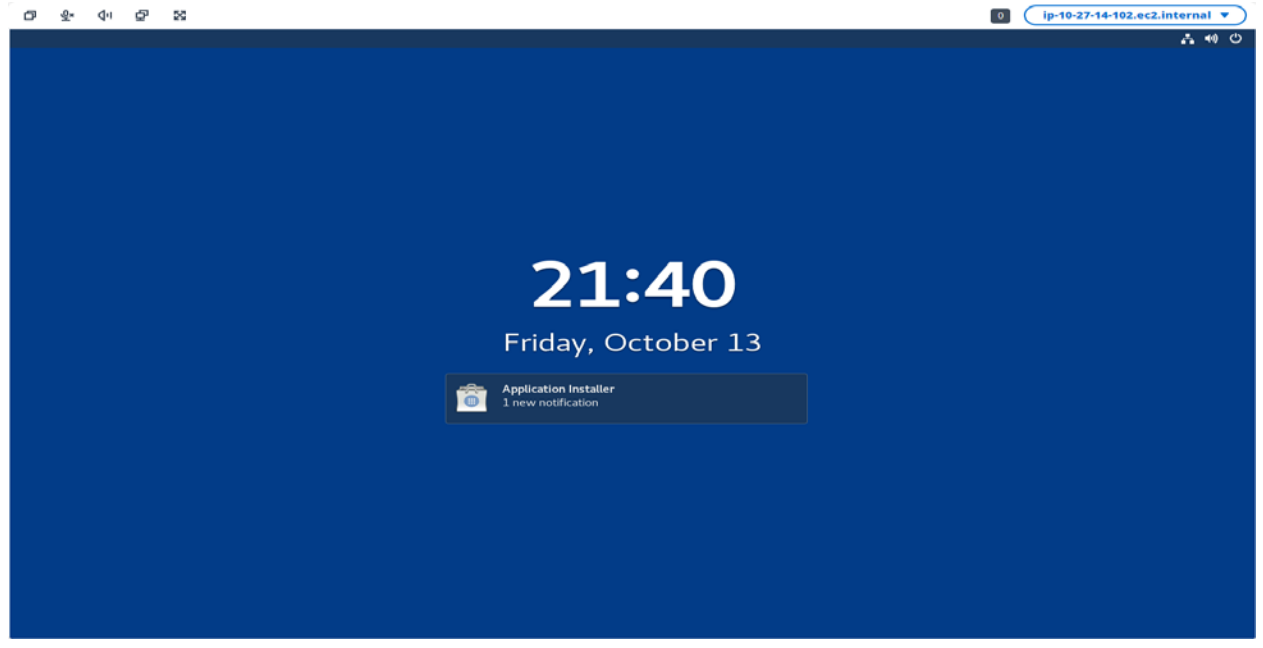

On the logon screen you will be required to enter your password:

Then click on the blue Unlock tab:

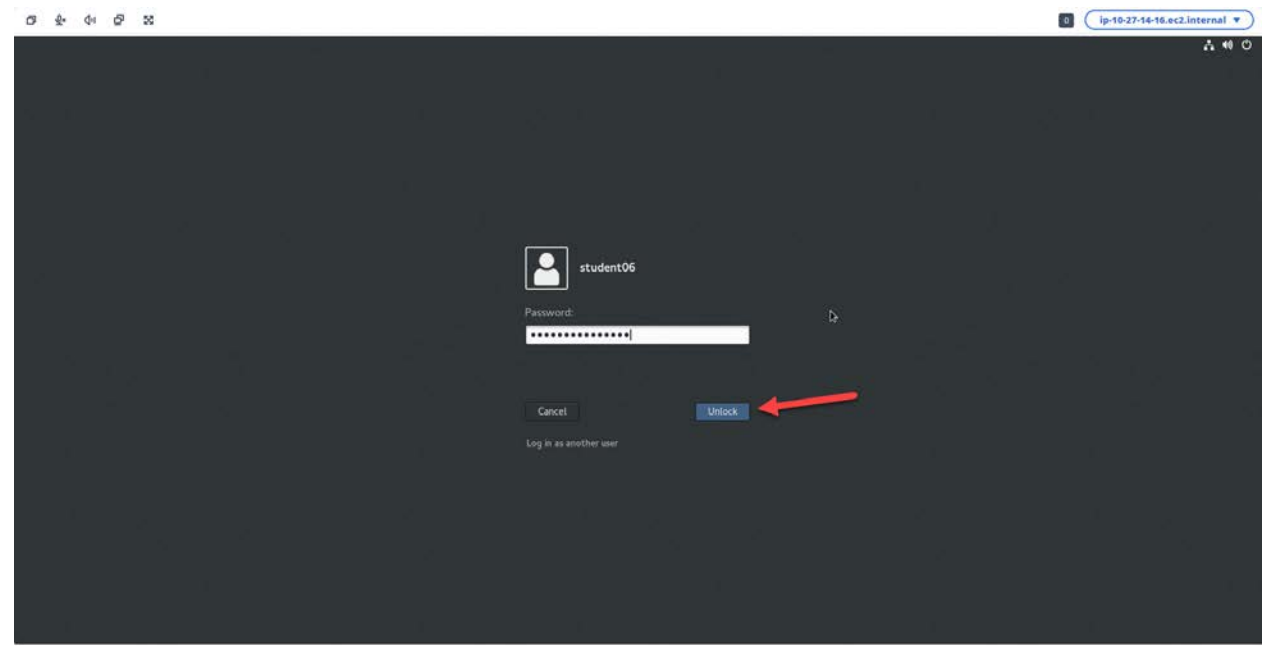

# In this lesson you will learn the basics of managing Linux Files and directories:

- 1. Right click on the open space on the desktop:
- 2. Left click to select terminal:

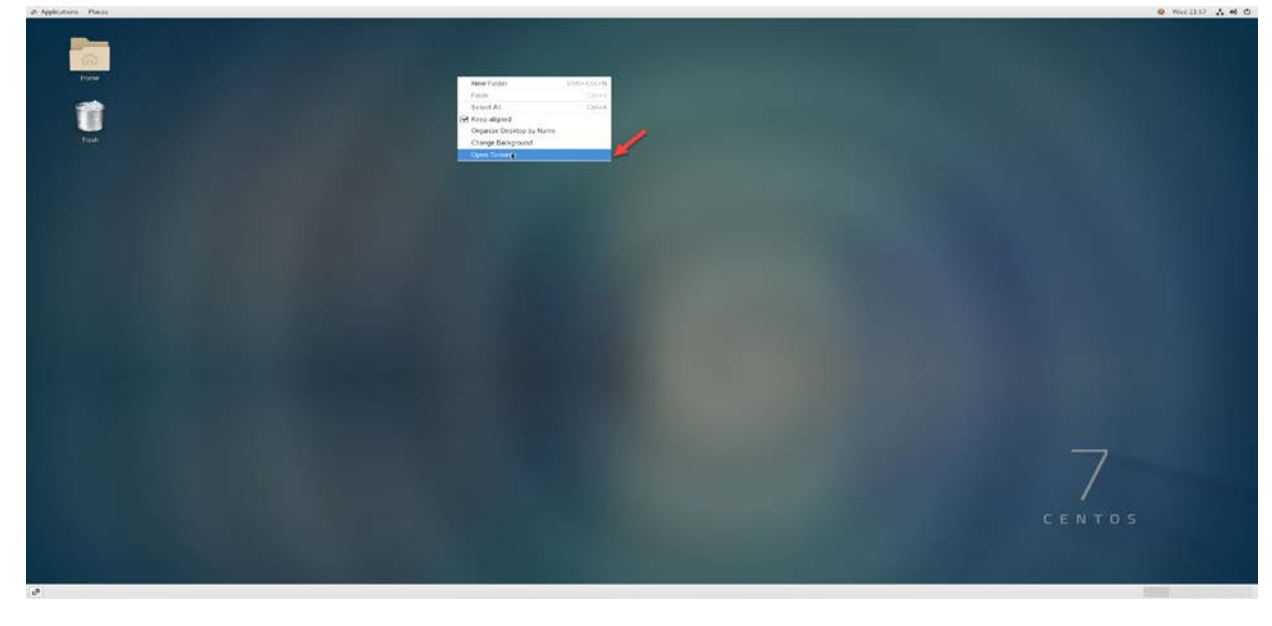

 You should now be in your home directory: Type command: pwd

#### Then press enter

(this will show you what directory you are presently working in /home/your-username)

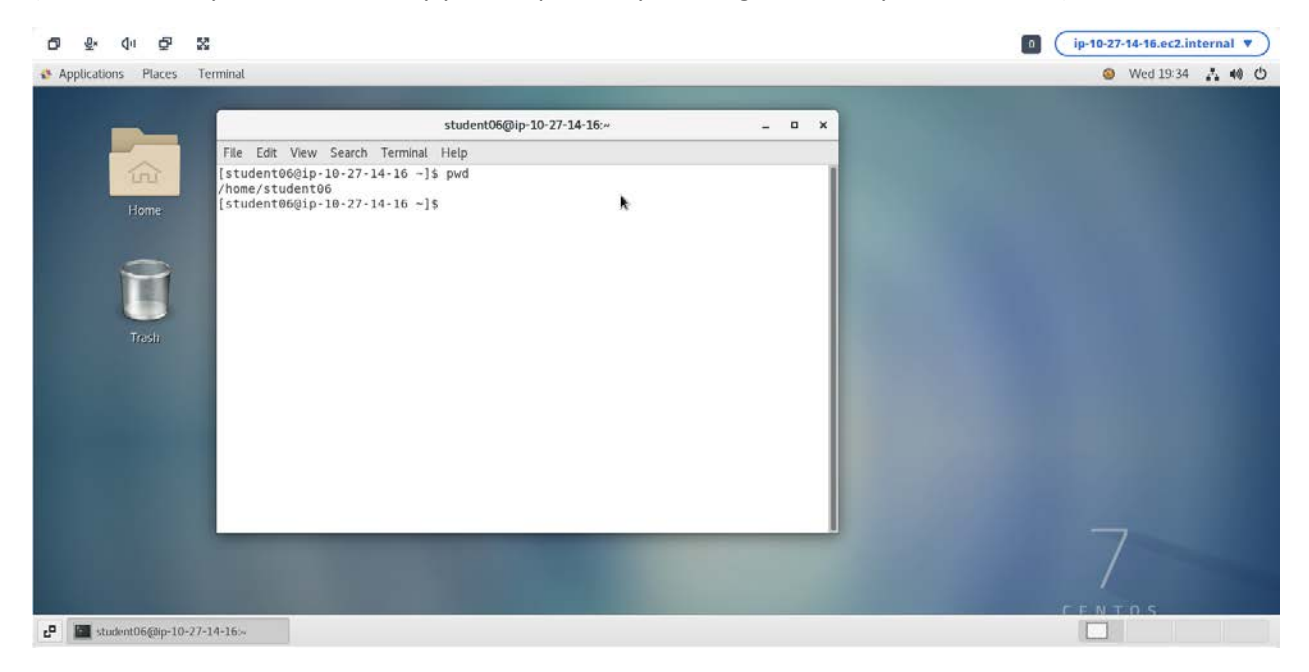

 Now we will create a new directory at this location and name it Exercise. type command: mkdir Exercise then press enter

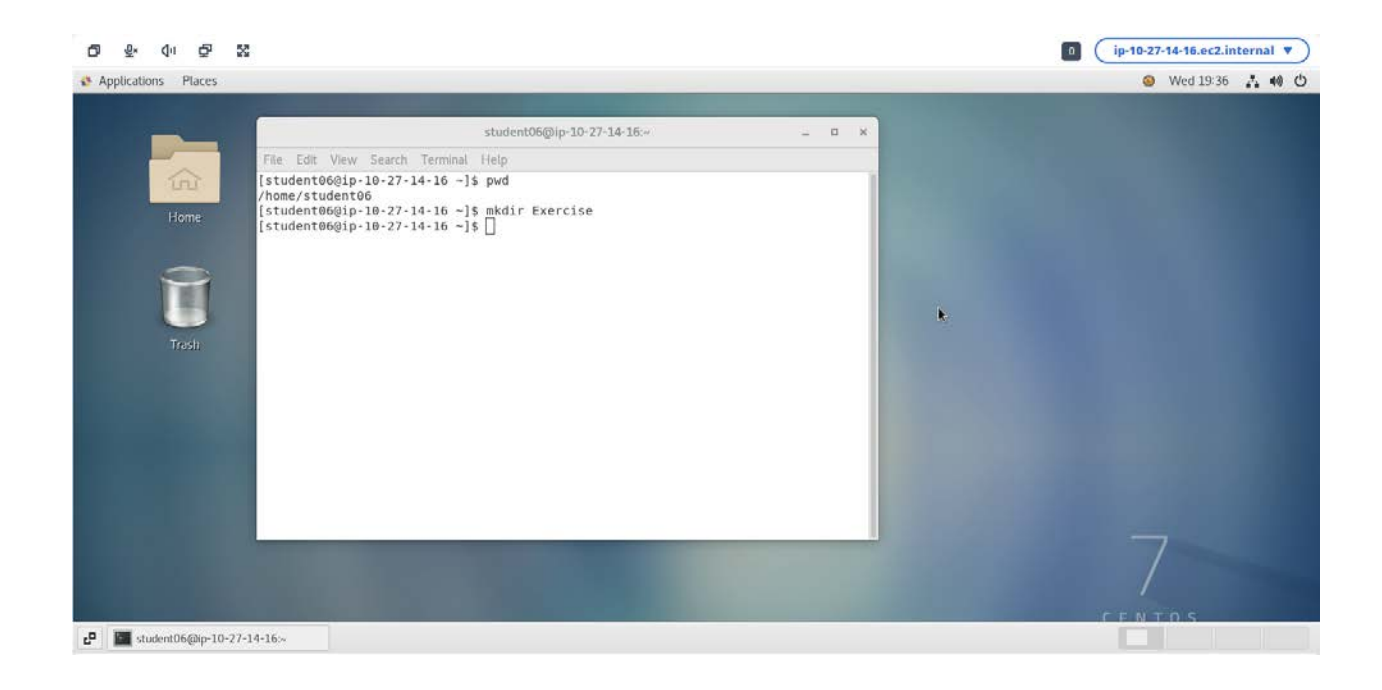

5. Now we can view the new directory with the ls command:

### type command: Is

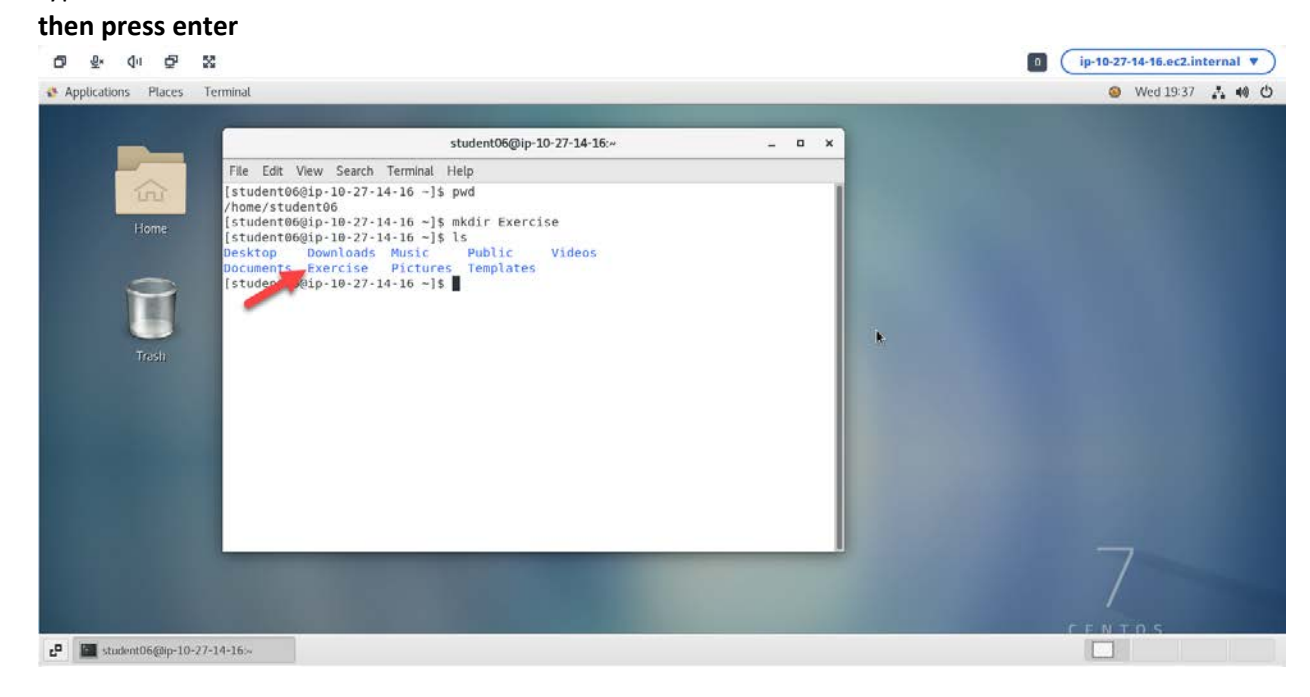

 Let's move into the Exercise directory: Type command: cd Exercise Then press enter

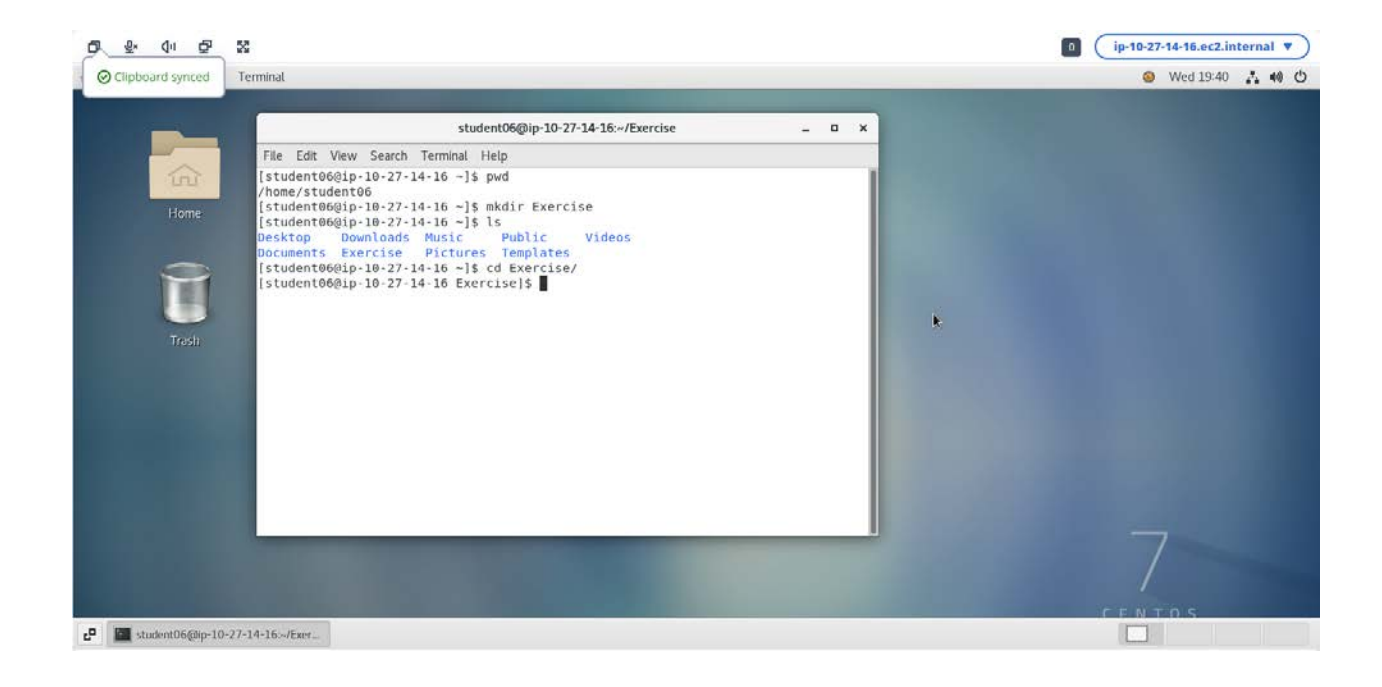

7. After we cd into the Exercise directory we can verify our location with "pwd" command and we can also verify the directory is empty with the "ls" command

Type command: **pwd** (This will show where you are currently working in the command line) Type command: **Is** (After running this command you can see you are simply returned to the command prompt this indicates the directory is empty ie no file are listed)

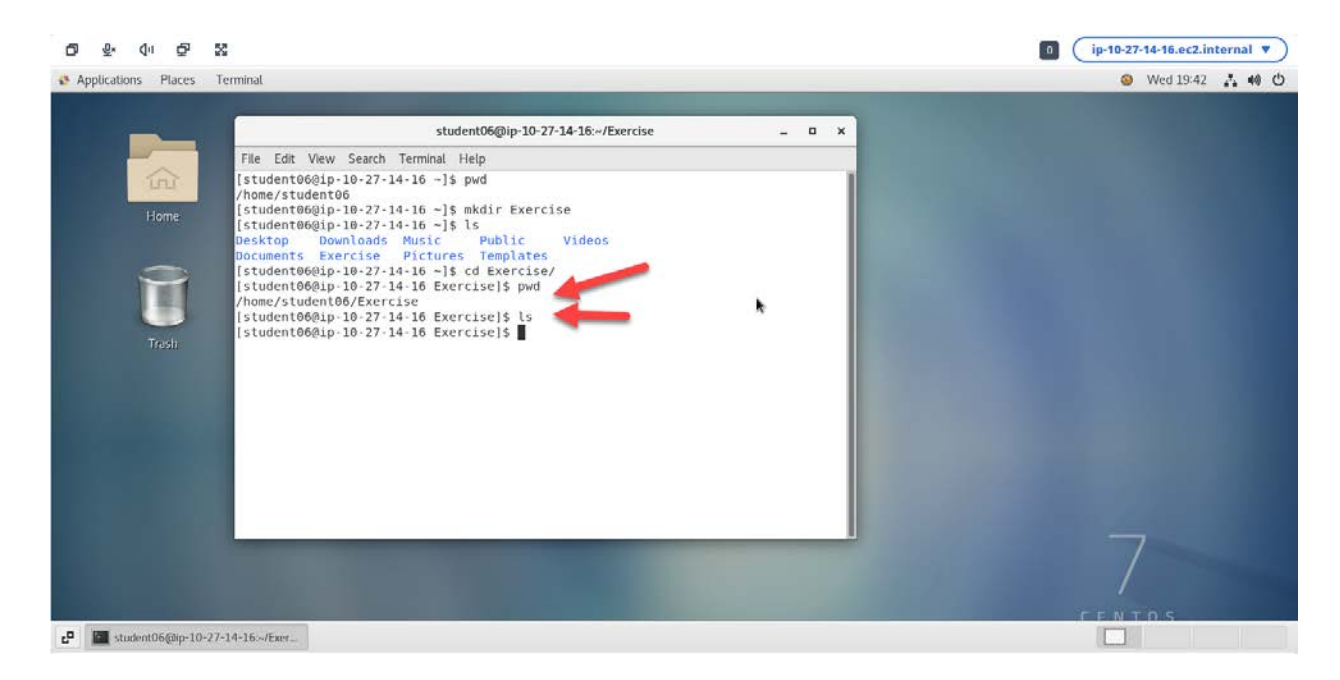

 Now we will create 2 files using the touch command type command: touch file1 file2 then press enter

| 중 신미 현 월            | 6                                                                                                    | ip-10-27-14-16.ec2.internal V |
|---------------------|----------------------------------------------------------------------------------------------------|-------------------------------|
| plications Places 1 | erminal                                                                                                    | 🥹 Wed 19:45 🔥 📢               |
| _                   | student06@ip-10-27-14-16:~/Exercise ×                                                                                                    |                               |
|                     | File Edit View Search Terminal Help                                                                                                    |                               |
| Home<br>Trash:      | [student06@ip-10-27-14-16 -]\$ pwd<br>/home/student06<br>[student06@ip-10-27-14-16 -]\$ hdir Exercise<br>[student06@ip-10-27-14-16 -]\$ ls<br>Documents Exercise Public Videos<br>Documents Exercise Pitures Templates<br>[student06@ip-10-27-14-16 Exercise]\$ pwd<br>/home/student06/Exercise<br>[student06@ip-10-27-14-16 Exercise]\$ ls<br>[student06@ip-10-27-14-16 Exercise]\$ ls<br>file1 file2<br>[student06@ip-10-27-14-16 Exercise]\$ [student06@ip-10-27-14-16 Exercise]\$ [student06@ip-10-27-14-16 |                               |
|                     |                                                                                                    | TENTRS                        |

 Now let's add some text with the echo command. Type command: echo "My dog eats butter" >file1 then press enter Type command: echo "My cat eats ice cream" >file2 then press enter

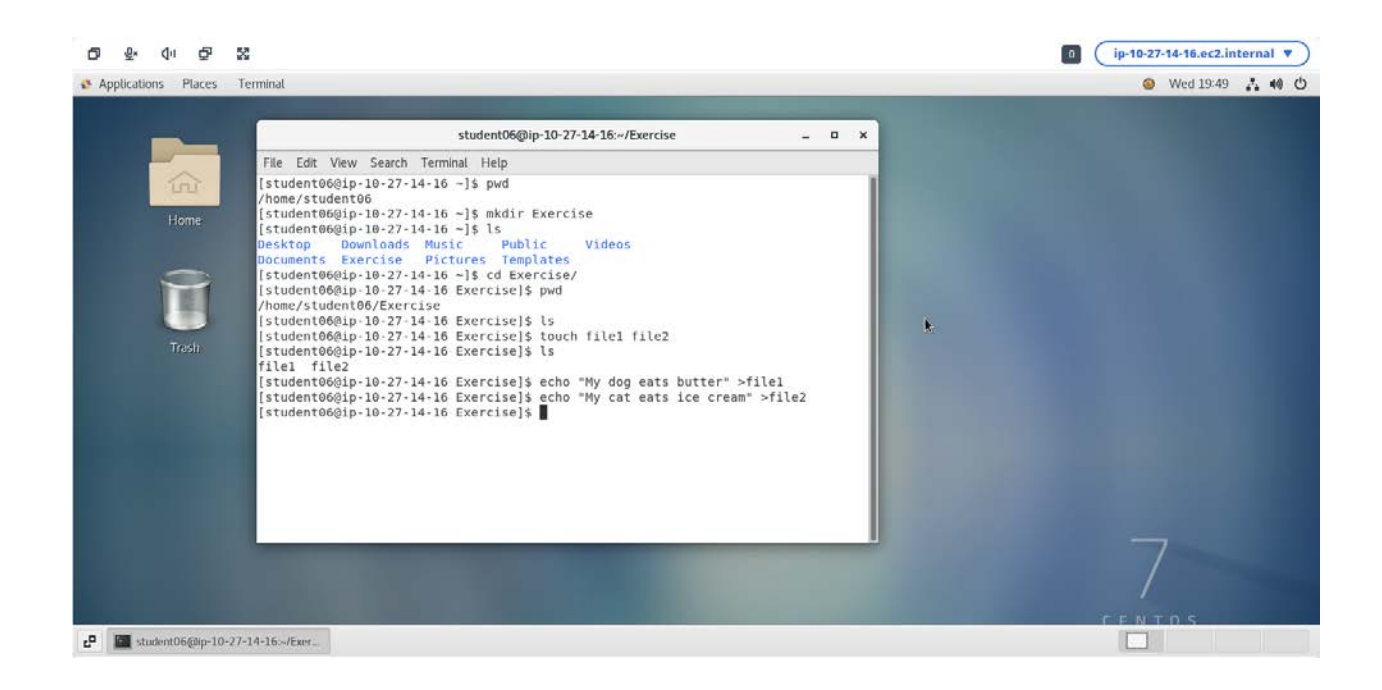

10. Now we can use the cat command to view the contents of the files we have created. Type command: **cat file1** 

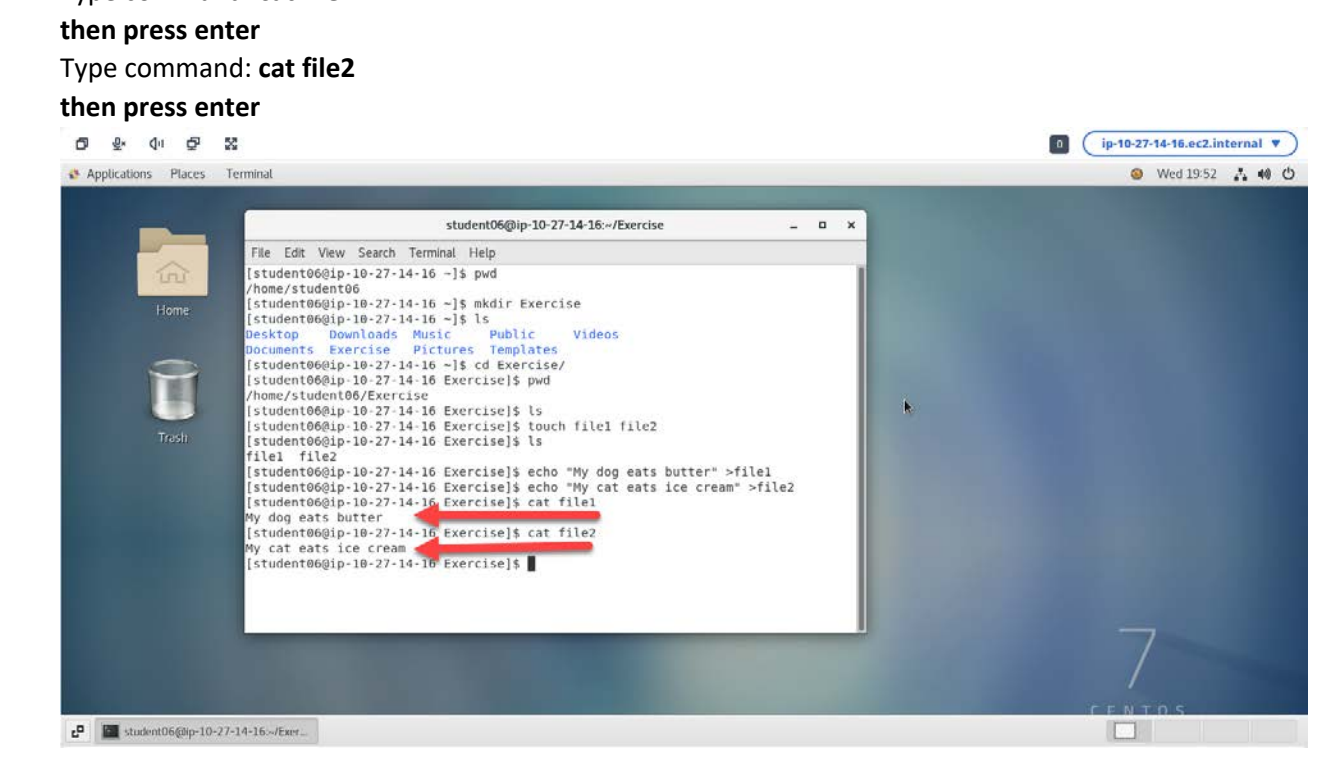

11. We have created 2 files and entered text into these file from the command line we will now close the terminal by simply typing exit and pressing the enter key.

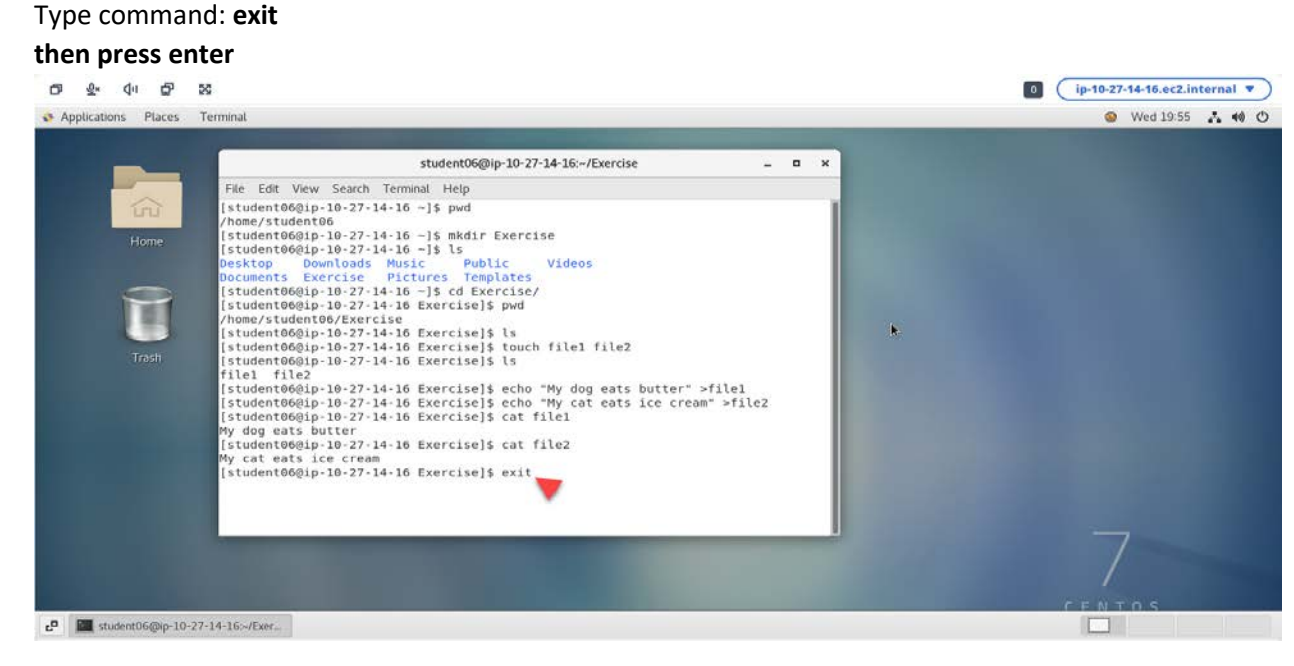

12. Now let go to the Linux desktop and view our files from the graphical user interface.

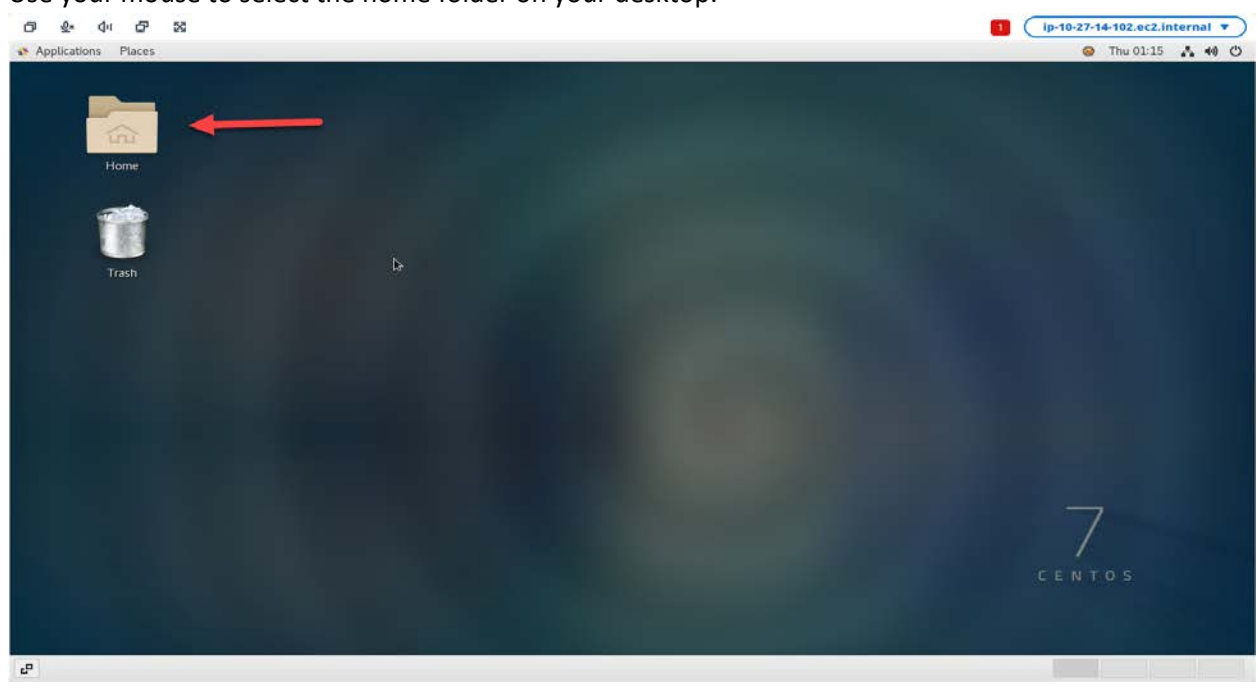

Use your mouse to select the home folder on your desktop:

13. Here you will find the Exercise folder we created from the command line' Select the Exercise folder with you mouse:

| ସ ୫- 4- ସ ଅ               |                                                                        |                                       |                       |                     |                        | (ip-10-27-14-102.ec2.internal • |
|---------------------------|------------------------------------------------------------------------|---------------------------------------|-----------------------|---------------------|------------------------|---------------------------------|
| Applications Places Files | < > + @ Home +                                                         |                                       |                       |                     | Q 1: = ×               | 🍯 Thu 01:17 🔥 40 🙂              |
| Home<br>Trash             | Recent Occuments Downloads Music Pictures Videos Trash Other Locations | Desktop<br>Desktop<br>Music<br>Videos | Documents<br>Fictures | Downloads<br>Public | Excercise<br>Templates | C E N TO S                      |
| 6 <sup>0</sup> Home       |                                                                        |                                       |                       |                     |                        |                                 |

14. Now you can use you mouse to select the files and view the file content. Simply double click the file1 and file2 to view the in a Graphical text editor

|                                              |                            |                             |                 | 0                             | (ip-10-27-14-16.ec2.internal V                       |
|----------------------------------------------|----------------------------|-----------------------------|-----------------|-------------------------------|------------------------------------------------------|
| Applications Places Text Editor              |                            |                             |                 |                               | 🥹 Wed 19:57 👗 📢 🖒                                    |
| Open 👻 🚗                                     |                            | file1                       | Save ≡          | ×                             |                                                      |
| My dog cats butter                           | I                          | /Earrelise                  |                 |                               | 7                                                    |
|                                              |                            |                             |                 |                               |                                                      |
|                                              |                            | Plain Text 👻 Tab Width: 8 👻 | Ln 1, Col 1 👻 🛛 | e1" selected (19 bytes)<br>NS | CENTOS                                               |
| 🗗 📓 Exercise                                 | Tile1 («/Exercise) - gedit |                             |                 |                               |                                                      |
| 다 앞 다 다 값<br>Applications Places Text Editor |                            |                             |                 | 0                             | (ip-10-27-14-16.ec2.internal ▼)<br>③ Wed 19:58 👗 📢 🖒 |
| Open 🔻 🕰                                     | file2<br>//Exercise        | Save                        | ≡ ×             | Q, III E X                    |                                                      |
| ny car cars inc cream                        |                            |                             | ×               |                               |                                                      |

|                |            | Dista Tata                 | Tab Mildahi O  | 1-1-0-11    | 1110    | "file2" selected (22 bytes) |     |
|----------------|------------|----------------------------|----------------|-------------|---------|-----------------------------|-----|
|                |            | Plain Text 🔻               | Tab Width: 8 👻 | Ln 1, Col 1 | <br>INS |                             | CEN |
| c <sup>p</sup> | 📓 Exercise | Tile2 («/Exercise) - gedit |                |             |         |                             |     |
|                |            |                            |                |             |         |                             |     |

15. Exercise clean move back to the home folder.

Click on the "<" in the upper left corner of the open window.

| ·                         |                                                                                                    |             |       |          |                   |
|---------------------------|----------------------------------------------------------------------------------------------------|-------------|-------|----------|-------------------|
| Applications Places Files |                                                                                                    |             |       |          | O Thu 01:48 🔥 📢 🙂 |
| None<br>Trash             | > 4 Control Home   O Recent Image: Control Home   D Documents   J Documents   J Downloads   Id Music   CO Pictures | Excercise > | file2 | Q :: = × |                   |
|                           | Videos Trash Other Locations                                                                                       |             | k     |          |                   |
|                           |                                                                                                    |             |       |          | 7<br>CENTOS       |

16. To remove the exercise folder, use the mouse.Right click then select 'move to trash the right click:

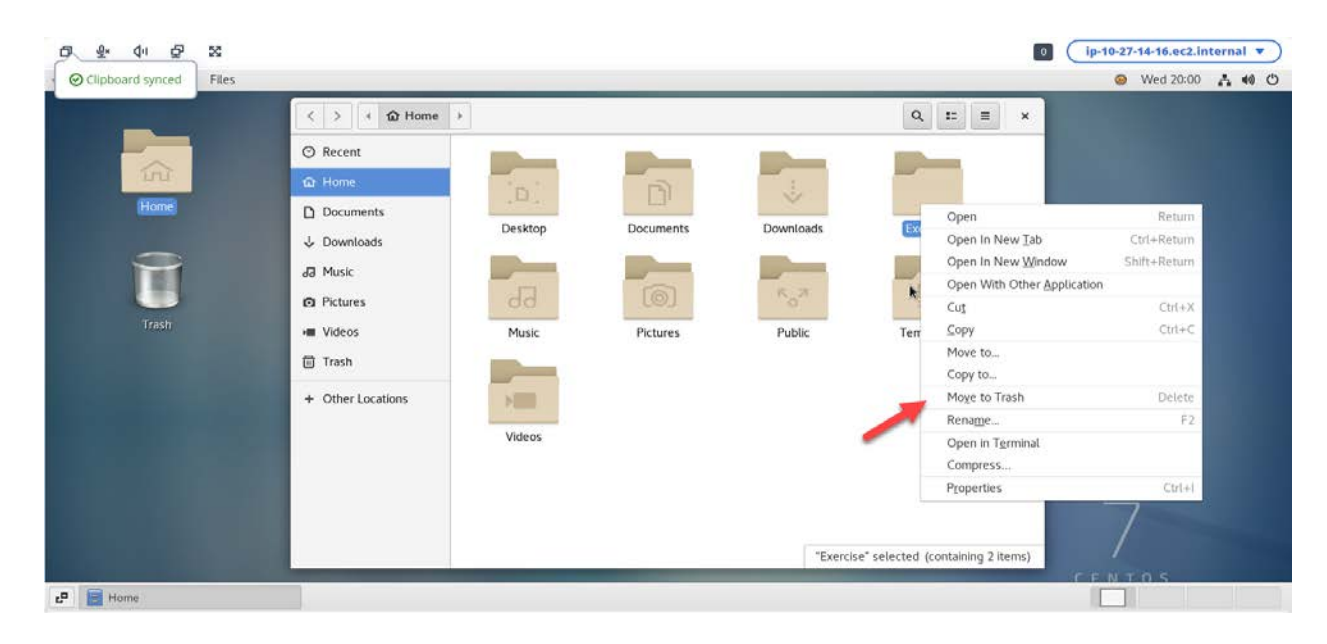

This lesson is now complete simply close you browser window to end the session:

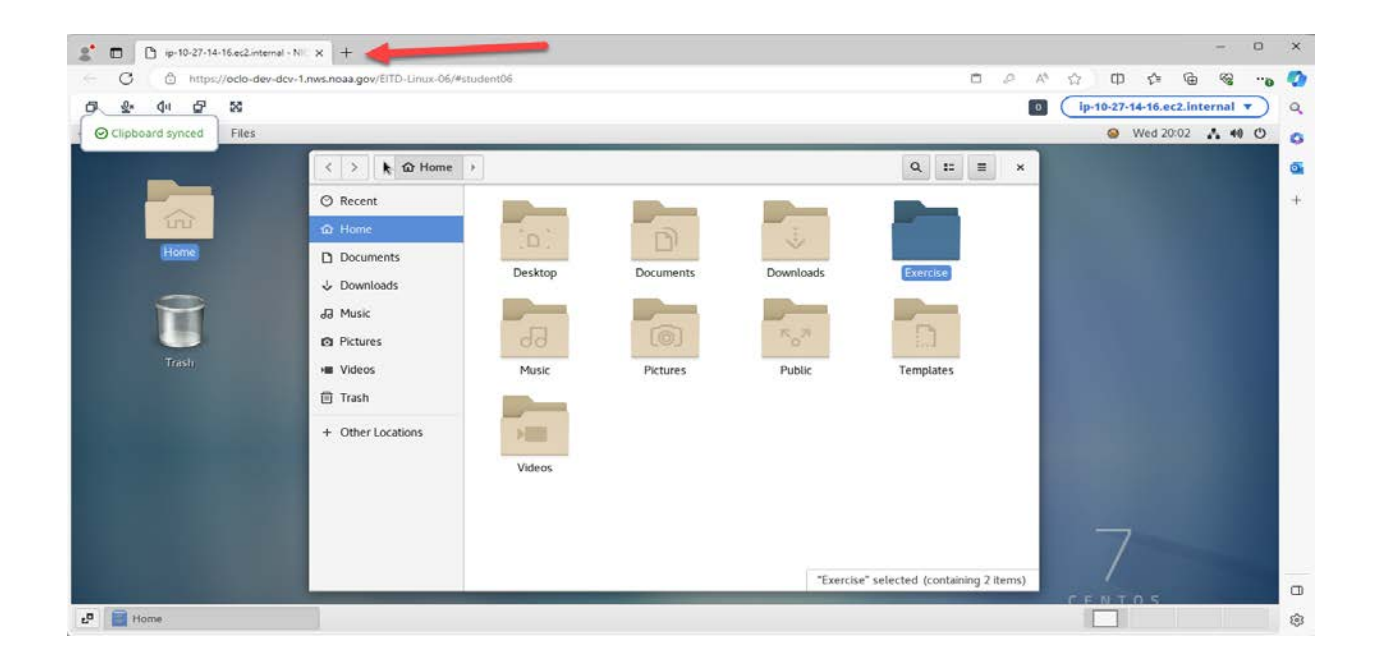